# XGS-PON ONT STICK User Manual

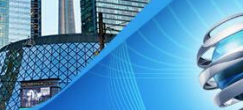

# Contents

| 1. | Product introduction                | 3  |
|----|-------------------------------------|----|
|    | 1.1 Summary                         | 3  |
|    | 1.2 Highlights                      | 3  |
|    | 1.3 Specifications                  | 3  |
|    | 1.3.1 General                       | 3  |
| 2. | Installation                        | 3  |
| 3. | Configuration                       | 4  |
|    | 3.1 Firmware upgrade with Tibit OLT | 4  |
|    | 3.2 Login                           | 8  |
|    | 3.3 Status                          | 9  |
|    | 3.4 Service                         | L0 |
|    | 3.4.1 Remote Access                 | L0 |
|    | 3.5 Admin1                          | L0 |
|    | 3.5.1 GPON Setting1                 | L0 |
|    | 3.5.2 Commit and Reboot1            | 1  |
|    | 3.5.3 Backup/Restore1               | 1  |
|    | 3.5.4 Info Collection1              | 12 |
|    | 3.5.5 Remote Packet Capture1        | 12 |
|    | 3.5.6 Password 1                    | 13 |
|    | 3.5.7 Firmware Upgrade1             | 13 |
|    | 3.5.8 Log Out                       | ٤4 |
|    | 4. Safety 1                         | ٤4 |
|    |                                     |    |

# 1. Product introduction

#### 1.1 Summary

EN-XGSFPP-OMAC-V2 SFP+ SFU is an integrated SFP+ ONT, complying with the ITU-T G.9807.1 standard for 10-Gigabit-Capable Symmetric Passive Optical Network (XGS-PON). This transceiver provides a pluggable SC/APC SFP+ compliant interface to upgrade existing devices for FTTx services. EN-XGSFPP-OMAC-V2 can also support IEEE1588v2, and Y.1731 for mobile backhaul application.

EN-XGSFPP-OMAC-V2 is best suited for FTTH residential, mobile backhaul and network switch/router/MDU applications.

#### 1.2 Highlights

- Bi-directional 9.953Gbps Upstream/9.953Gbps Downstream
- Compliant with ITU-T G.9807
- SFP package with SC/APC
- Support Digital Diagnostic Monitoring interface
- 1270nm Burst mode transmitter, and 1577nm Continuous Mode Receiver
- Single + 3.3V Power Supply
- ROHS-6/6 compliant
- ♦ Case Operation Temperature Ranges: Industrial: 0-70 °C
- Laser Class 1 Product which comply with the Requirements of IEC 60825-1 and IEC60825-2
- Dying Gasp

#### 1.3 Specifications

#### 1.3.1General

| Model                 | EN-XGSFPP-OMAC-V2                 |
|-----------------------|-----------------------------------|
| ONT Type              | XGSPON SFP+ SFU                   |
| Main SoC              | Max Linear PRX126                 |
| Uplink                | XGSPON                            |
| Downlink              | 10G SFI, 1000BaseX, 2500BaseX     |
| Operating Temperature | C-Temp (0-70C), case temperatures |

2. Installation

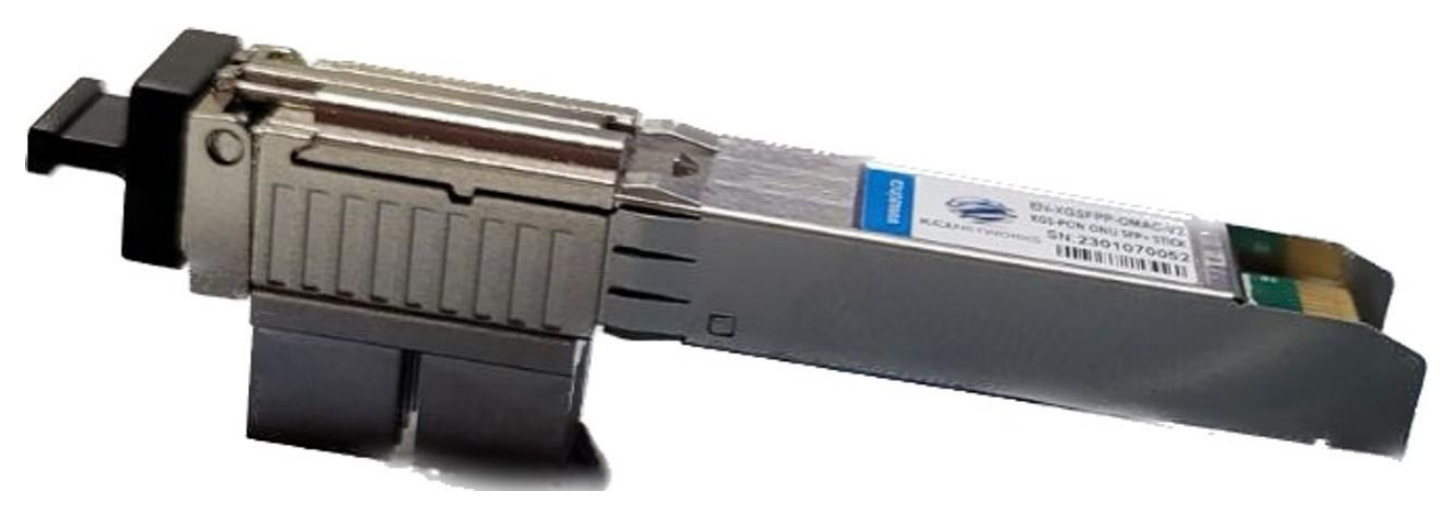

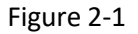

#### 2.1 Connect to the switch

a) Plug the stick into the correct port of the switch.

b) Once you plug the stick in the switch, make sure the switch's Link LED for the SFP is on, meaning the switch recognizes the stick and properly powered up the stick.

c) Create a VLAN configuration on the SFP port and where you PC is connected, and make both ports untagged with the proper PVID

d) Plug the fiber from the splitter into the ONU stick

e) Make sure the ONU stick gets registered to the OLT

# 3. Configuration

#### 3.1 Firmware upgrade with Tibit OLT

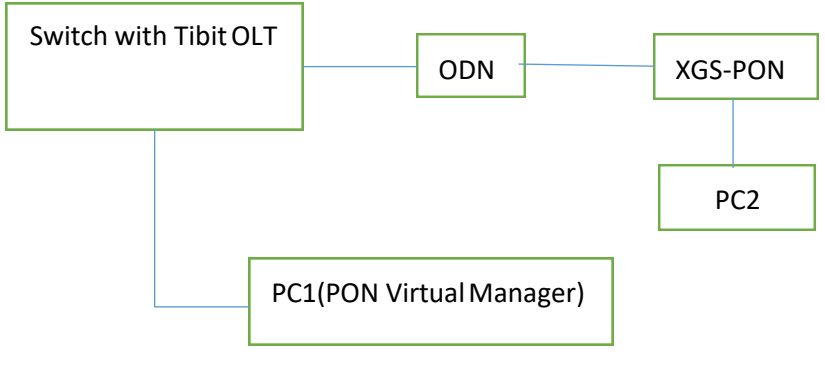

Figure 3.1

Working with the Tibit PON Manager, the firmware could be upgraded from the manager itself. The scenario is shown in Figure 3.1

To prepare, the firmware to be upgraded should be copied to the Tibit PON manager Virtual Machine.

- 1. Login the PON manager with your username and password
- 2. Run Browser: Open web browser with local address: 127.0.0.1
- 3. As shown in Figure 3.1-1, Global Config -> Files -> ONU firmware-> Upload from "sf\_shared" (This is thefolder where the new firmware version is stored).

| TIBIT communications inc | Alarms SLAs Services Files Data           | ibases D  | evices Automation |                  |           |
|--------------------------|-------------------------------------------|-----------|-------------------|------------------|-----------|
| Dashboard                | Pictures OLT Firmware ONU Firmware Servic | e Configs |                   |                  |           |
| 器 Network                | ONU Firmware in Database                  |           |                   |                  |           |
| 🕤 Global Config 🛛 🔫      | Filter                                    |           |                   |                  |           |
| Alarms                   | Filename 🕈                                | Vendor    | Compatible Models | Version          | Size      |
| SLAs                     | FW-EPON-DASA-H730C-0x141.bin              | DASA      | H730C             | 0x141            | 15.38 MB  |
| Files                    | FW-EPON-SAGE-SGFN11AEL-0x7926.bin         | SAGE      | SGFN11AEL         | 0x7926           | 11.00 MB  |
| Databases                | FW-EPON-SUMI-7502-0x329.bin               | SUMI      | 7502              | 0x329            | 311.80 KB |
| Devices                  | FW-GPON-ALPH-34000-5025_007_SFU24.bin     | ALPH      | 34000             | 5025_007_SFU24   | 17.38 MB  |
| Automation               | FW-GPON-ARCN-6505-v3.00.00.bin            | ARCN      | 6505              | v3.00.00         | 44.88 MB  |
| 😂 Accounts               |                                           |           | Items per page: 5 | ▼ 1 - 5 of 22  < | < > >I    |
| <b>Q</b> Search          | Edit Upload                               |           |                   |                  |           |
| 🗘 Logout                 |                                           |           |                   |                  |           |

Figure 3.1-1

| Upload New ONU Firmware          |        |   |  |  |  |  |
|----------------------------------|--------|---|--|--|--|--|
| Choose file Filename: * Required |        |   |  |  |  |  |
| Custom Vendor                    | Vendor | - |  |  |  |  |
| Custom Model                     | Models | - |  |  |  |  |
| Version                          |        |   |  |  |  |  |
| Save                             |        |   |  |  |  |  |

Figure 3.1-2

Click "Upload", as shown in Figure 3.1-2, then click "Choose file" to choose the right firmware version for upgrade.

Then fill in the information about the vendor (AZRS) and model number (WAS W110 for this example) and Version (the same with the version number from the file), click "Save"

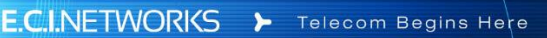

4. As shown in Figure 3.1-3, Go back to Network -> Topology to locate where the ONU is, then go to -> Firmware. Click "Edit"

| mmary             | Identificati   | on      | Firmware   | Services                 | P          |
|-------------------|----------------|---------|------------|--------------------------|------------|
| ON                | U Firmwar      | e       |            |                          |            |
| Bank<br>Bank      | Pointer:<br>0: |         |            |                          | 1          |
| Ve                | e:<br>rsion:   |         |            | V1.0                     | .06        |
| Bank<br>Fil<br>Ve | e:<br>rsion:   | V1.0.08 | 2023021511 | 3636_WAS_110.i<br>V1.0.0 | img<br>008 |
|                   |                | Figu    | re 3.1-3   |                          |            |

Since usually we firstly upgrade the backup bank, we configure the "bank pointer" to "State 1". As shown in Figure 3.1-4, it means that the current active running version is bank 1. What we are going to upgrade is bank 0. Click "Save". The ONU will be rebooted.

| Summary | Identification | Firmware | Services | Ports |
|---------|----------------|----------|----------|-------|
|         | _              |          |          |       |

| Bank Pointer   |         |
|----------------|---------|
| State:         | C       |
| Config         |         |
| 0              | *       |
|                |         |
| Bank 0         |         |
| State Version: | V1.0.06 |
| Config Version |         |
|                |         |

 After the ONU works normally again, go back to Network -> Topology to locate where the ONU is, then go to -> Firmware. Click "Edit", as shown from Figure 3.1-4, click the State Version from Bank 0 and choose the version to be upgraded, then Click "Save". The upgrade process should begin.

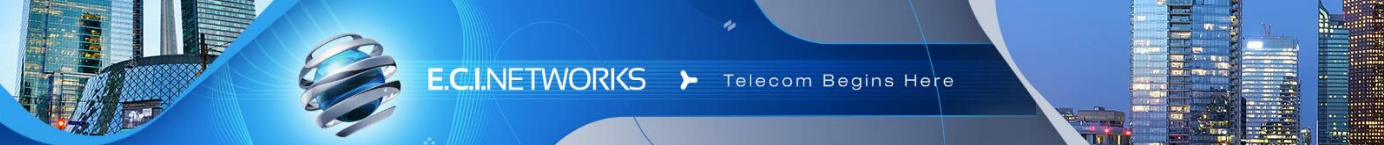

6. Go Back to Network -> Topology, locate where the OLT is, then choose Firmware -> ONU firmware tocheck the upgrade status. When the status shows "Success", it means that the upgrade process has been successful. It is shown from Figure 3.1-5

| AZRS00007358 | 0 | V1.1.026_20220810145535_052C.img | Success |
|--------------|---|----------------------------------|---------|
|--------------|---|----------------------------------|---------|

#### Figure 3.1-5

7. After the upgrade process, in order to run the newly upgraded firmware, we need to go back to Network -> Topology to locate where the ONU is. As shown in Figure 3.1-6, Go to -> Firmware, click"Edit", configure "Bank Pointer" to be "0" and "Save". When the ONU restarts, the newly upgraded firmware can be run on the ONU.

| Bank Pointer                     |        |
|----------------------------------|--------|
| State:                           | :      |
| Config                           |        |
| 0                                | *      |
|                                  |        |
| Bank 0                           |        |
| State Version:                   | V1.0.1 |
| Config Version                   |        |
| (Installed) V1.0.11              | •      |
| Bank 1                           |        |
| State Version:<br>Config Version | V1.0.0 |
|                                  |        |

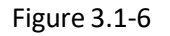

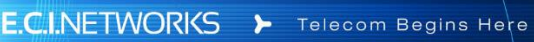

#### 8. ONU Inventory

In order to keep the ONU's configuration when the ONU is offline, we need to the change ONU inventory.

Go to Topology and locate where the OLT is. Choose "Edit" and add the device to inventory then save the configuration.

| X Not Active        | <ul> <li>Inventoried</li> <li>Remove</li> </ul> | AZRS6f5905bc | Deregistered | ONU ID                    |      |       |
|---------------------|-------------------------------------------------|--------------|--------------|---------------------------|------|-------|
| × Not Active        | <ul> <li>Inventoried</li> <li>Remove</li> </ul> | BFWS0000001  | Deregistered | 1 -<br>128<br>ONU ID<br>6 | 1157 |       |
| × Not Active        | ✓ Inventoried<br>— Remove                       | BFWS12358467 | Deregistered | 1 -<br>128<br>ONU ID<br>4 | -    |       |
| × Not Active        | <ul> <li>Inventoried</li> <li>Remove</li> </ul> | BFWS47a56766 | Deregistered | 128<br>ONUID<br>2         |      |       |
| Active              | X Not Inventoried                               | DACMeaae3c40 | Unspecified  | 128                       | 973  |       |
| A. 2014/01/2 - 2444 |                                                 |              | ltems per    | page: 10                  |      | of 11 |

Figure 3.1.7-1

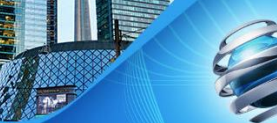

#### 3.2 Login

The device can be configured by the web interface. The following steps will enable you to login:

1. Conform to section "2. Installation" to install.

2. The device management default IP address is 192.168.11.1 since many switches uses 192.168.1.1 as the default IP address, which would be a conflict.

3. Open your web browser, type the device IP in the address bar.

4. Entry of the username and password will be prompted. Enter the default login username and password.

By default, there are one user level for management: the administrator account. The administrator account's username is "admin", and the password is "QsCg@7249#5281".

The administrator account is able to access and modify all the settings of the device.

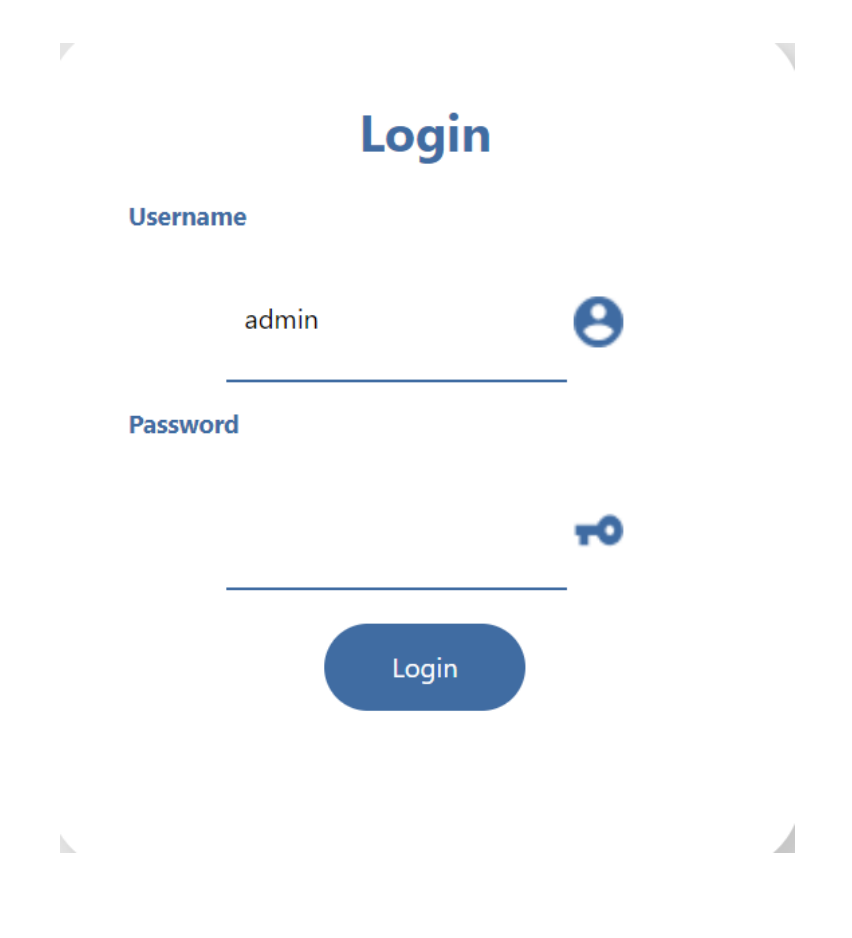

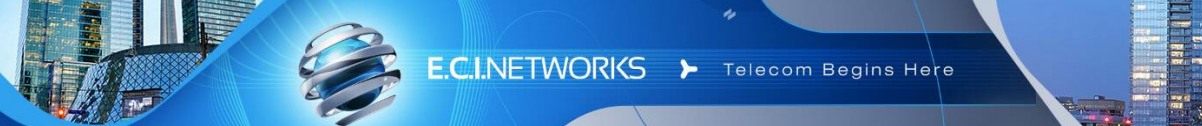

#### 3.3 Status

The "Status" Tab page shows the main information for the device and the PON link connection status with the performance statistics as shown from Figure 3.3-1 and Figure 3.3-2

| Status Service Admin |                    |                          |            |              |              |         |        |
|----------------------|--------------------|--------------------------|------------|--------------|--------------|---------|--------|
| Device               | Device Base        | Information              |            |              |              |         |        |
| PON                  | Device Type        | e.                       |            |              | WAS-110      |         |        |
|                      | Manufactur         | er                       |            |              | AZORES       |         |        |
|                      | Device Model       |                          |            | WAS-110      |              |         |        |
|                      | GPON Serial Number |                          |            | AZRS6F51064B |              |         |        |
|                      | Serial Numb        | ver                      |            |              | AZRS6F51064B |         |        |
|                      | Hardware V         | ersion                   |            |              | V1.0         |         |        |
|                      | Software Ve        | rsion                    |            |              | V1.0.06      |         |        |
|                      |                    |                          |            |              |              |         |        |
|                      | Ethernet Int       | erface Status Informatio | n          |              |              |         |        |
|                      | Dert               | Status                   |            | Receive      |              | Send    |        |
|                      | - North            | Mode                     | Connection | Bytes        | Frames       | Bytes   | Frames |
|                      | 1                  | Auto Negotiation         | Connected  | 416774       | 3409         | 3842447 | 7409   |

Figure 3.3-1

| Status Service Admin |                                                 |                                 |
|----------------------|-------------------------------------------------|---------------------------------|
| Device               | Network Link Connection Information             |                                 |
| PON                  | PON Link Connection State ONU State             | Connected OS                    |
|                      | Link Performance Statistics<br>PON Sent Packets | 5758                            |
|                      | PON Receives Packets PON Receives Bytes         | 210570<br>18319590              |
|                      | PON Sent Bytes Tx Power(dBm) Rx Power(dBm)      | 443366<br>4.973996<br>-8.010681 |
|                      | Voltage(V)<br>Bias Current(mA)                  | 3.233<br>17.44                  |
|                      | Temperature(°C)                                 | 57.75                           |

Figure 3.3-2

#### 3.4 Service

#### 3.4.1 Remote Access

This page is to enable/disable the interface to manage the device, like TELNET, HTTP, HTTPS and SSH based on your application scenarios and requirements.

### AZ<sup>®</sup>RES

| Status Service Admin |                                                                                            |   |
|----------------------|--------------------------------------------------------------------------------------------|---|
| Remote Access        | Remote Access This page is used to enable/disable the interface access management service. |   |
|                      | Service list                                                                               |   |
|                      | TELNET                                                                                     |   |
|                      | HTTP                                                                                       |   |
|                      | HTTPS                                                                                      | 2 |
|                      | SSH                                                                                        | 2 |
|                      |                                                                                            |   |
|                      | Save                                                                                       |   |

Figure 3.4.1

#### 3.5 Admin

#### 3.5.1 GPON Setting

This shows the registration ID and the serial number. We do not recommend changing them.

| AZ©RES                          |                                                                               | admin * |
|---------------------------------|-------------------------------------------------------------------------------|---------|
| atus Service <mark>Admin</mark> |                                                                               |         |
| GPON Setting                    | GPON Setting                                                                  |         |
| Commit/Reboot                   | The registration ID is used to register OLT. It is recommended not to changel |         |
| Restore Factory                 | Registration id BFWS012345                                                    |         |
| Info Collection                 | GPON Serial Number AZRS6F510648                                               |         |
| Remote Packet Capture           | Save                                                                          |         |
| Password                        |                                                                               |         |
| Firmware Upgrade                |                                                                               |         |
| Logout                          |                                                                               |         |

Figure 3.5.1

admin •

#### 3.5.2 Commit and Reboot

• Press the "Commit and Reboot" button and the device will be rebooted.

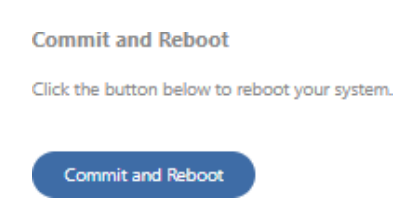

Figure 3.5.2

#### 3.5.3 Backup/Restore

- Press the "Backup" button, a file with current device settings will be downloaded and stored.
- Press the "Choose File" button and select the data file then press the "Update" button, the device configuration will be updated, and this could be used when you need to replace the settings with the current one from the device.
- Press the "Restore Factory" button, then the device will be restored with the default configuration when it is right out of the factory. The whole process of restore factory will take several minutes.

| Backup Settings:         | Backup                                      |        |
|--------------------------|---------------------------------------------|--------|
| Update Settings:         | Choose File No file chosen                  | Update |
|                          |                                             |        |
| Restore Factory          |                                             |        |
| lick the button below to | restore the router to the factory settings. |        |
|                          |                                             |        |
|                          |                                             |        |

Figure 3.5.3

#### 3.5.4 Information Collection

You could collect and download the logs and status related information from the device. This is helpful for us to do the debugging when you have issues using our device.

| Status          | Service | Admin |                                                                                                    |  |
|-----------------|---------|-------|----------------------------------------------------------------------------------------------------|--|
| c pour c        |         |       |                                                                                                    |  |
| GPON S          | etting  |       | Info Collection                                                                                                    |  |
| Commit          | /Reboot |       | On this page, you can collect and download logs and device status information. Please note that clicking 'Collect General Info' will collect logs and information of some general modu<br>clicking 'Collect WLAN Info' will collect wireless-related logs and information. |  |
| Restore         | Factory |       |                                                                                                    |  |
| Info Collection |         |       | Collect General Info                                                                                                    |  |

Figure 3.5.4

#### 3.5.5 Remote Packet Capture

This tab page is to enable/disable the remote packet capture services. The port we use is 2002.

| Status Service Admin  |                                                                                                    |
|-----------------------|----------------------------------------------------------------------------------------------------|
| GPON Setting          | Remote Packet Capture                                                                                     |
| Commit/Reboot         | This page is used to enable/disable remote packet capture service. Note: The packet capture port is 2002. |
| Restore Factory       | Enable                                                                                                    |
| Info Collection       | Save                                                                                                    |
| Remote Packet Capture |                                                                                                    |
|                       |                                                                                                    |

Figure 3.5.5

#### 3.5.6 Password

This page allows the administrator to modify the password.

| Status Service Admin  |                                                                    |
|-----------------------|--------------------------------------------------------------------|
| GPON Setting          | Password                                                           |
| Commit/Reboot         | Tip: The current page can modify the password of the user account. |
| Restore Factory       | Account admin                                                      |
| Info Collection       | Old Password                                                       |
| Remote Packet Capture | New Password                                                       |
| Password              | Confirm Password                                                   |
| Firmware Upgrade      |                                                                    |
| Logout                | Modify Password                                                    |

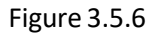

#### 3.5.7 Firmware Upgrade

Press the "Choose File" button and select the firmware file to be upgraded, then press the "Upgrade" button, the device will be upgraded and you can also check the upgrade process.

| Firmware Upgrade            | e                                                                             |
|-----------------------------|-------------------------------------------------------------------------------|
| Tip: You can perform a firm | ware upgrade on this page, and the upgrade process will last for 4-5 minutes. |
| File Path                   | Choose File No file chosen                                                    |
| Upgrade                     |                                                                               |

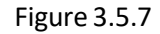

#### 3.5.8 Log Out

Press the "Logout" button and the user will logout this web page and return to the login page.

#### 4. Safety

To ensure the optimum performance of the devices without damaging the equipment or endangering yourself and other users, please make sure to follow all safety precautions.

- 1. Please read the installation instructions in this Quick Start Guide thoroughly before you set up the devices!
- 2. Avoid using the devices in dusty or damp places and places where there is a risk of explosion.
- 3. Do not expose the devices to humidity (e.g., in a bathroom). Risk of electric shock!